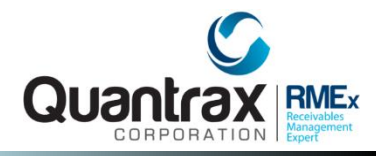

## RMEx Management Training: Handling Disputes and Objections

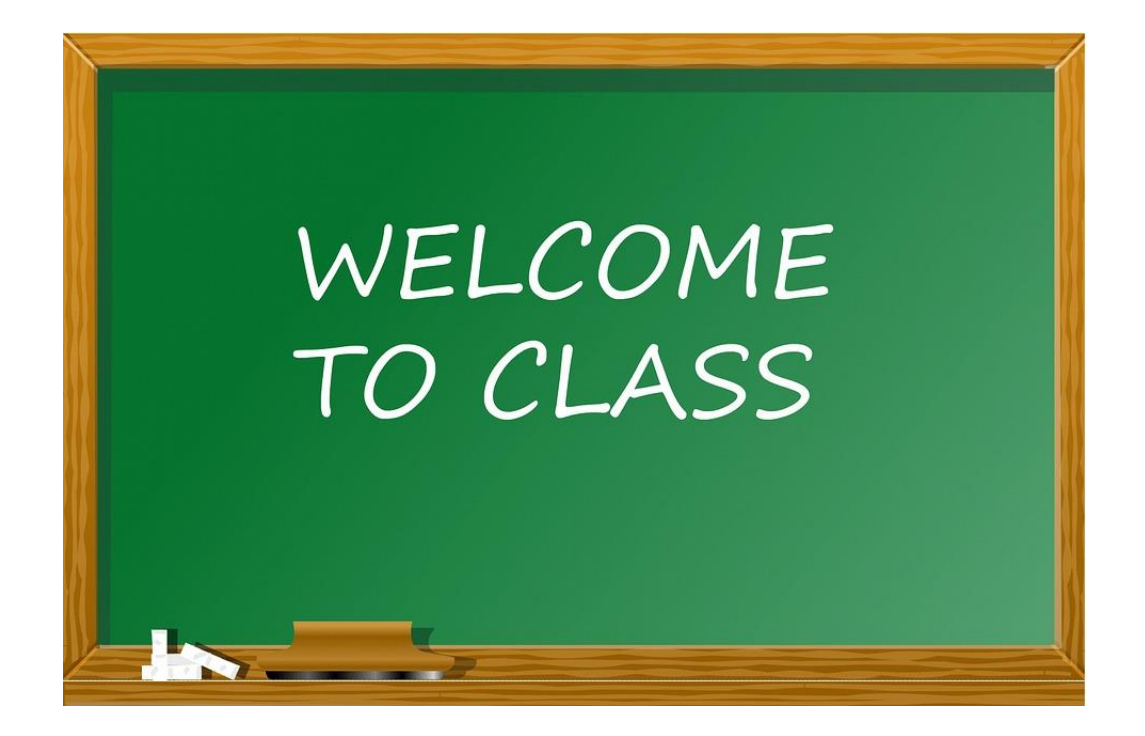

## Agenda

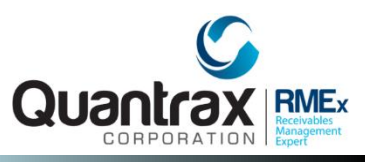

- Understanding how to flag accounts in RMEx for various types of disputes or objections
- Warning users that an account is being disputed or has an objection when the account is displayed
- Closing accounts automatically based on its status
- Moving an account from an agent to a supervisor
- Notifying and providing account information to your client when an account is being disputed or has objections
- Adding an attorney on the account, how mail is handled when there is an attorney

## Flagging Accounts In RMEx For Various Types Of Disputes Or Objections

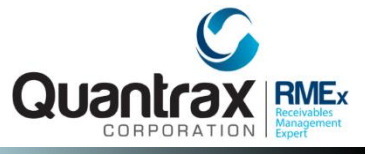

□ What does the collector need to know as an account is presented to them?

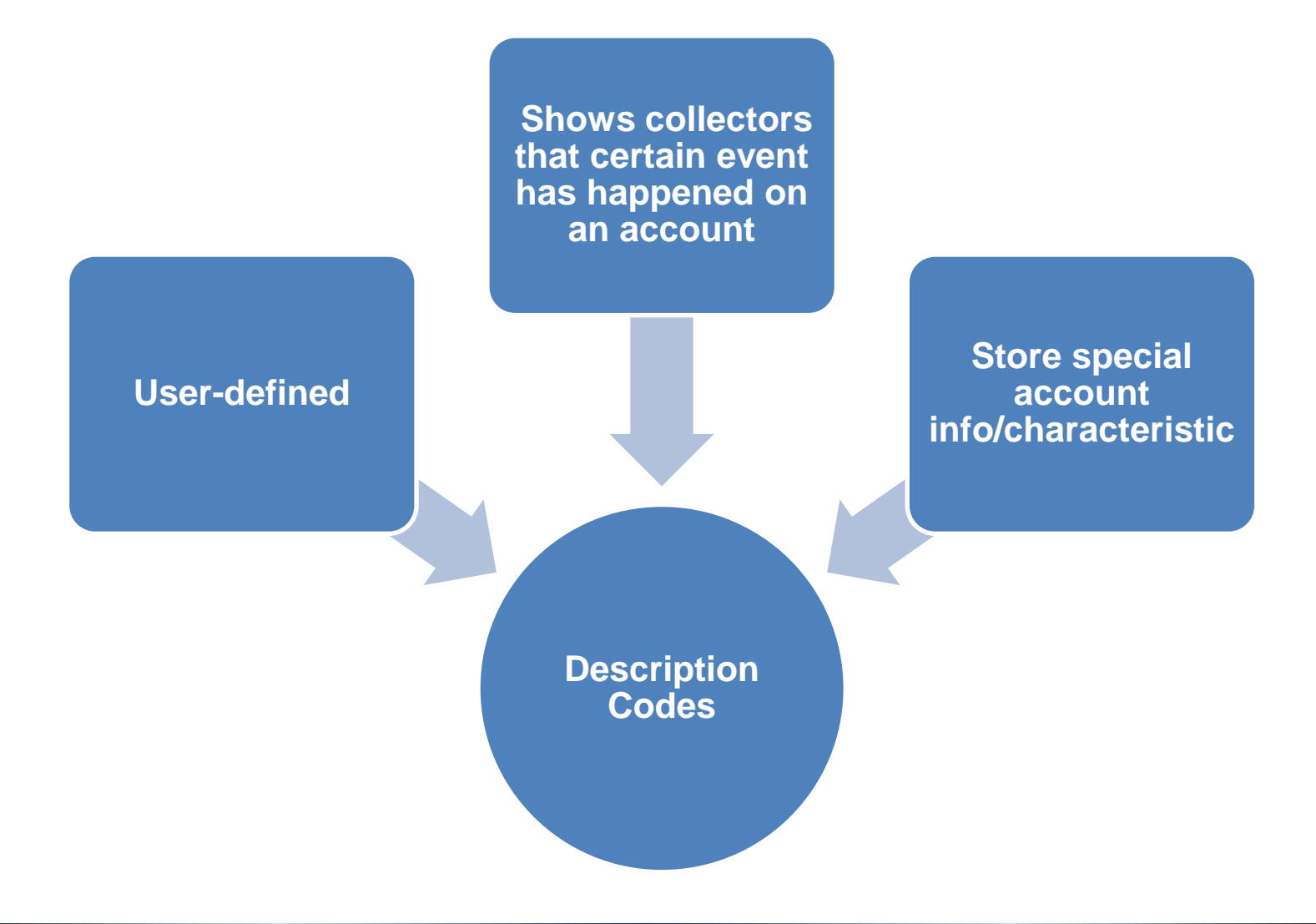

### **Description Codes - Examples**

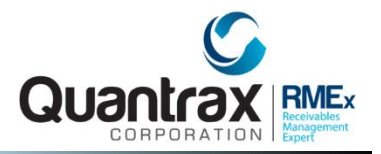

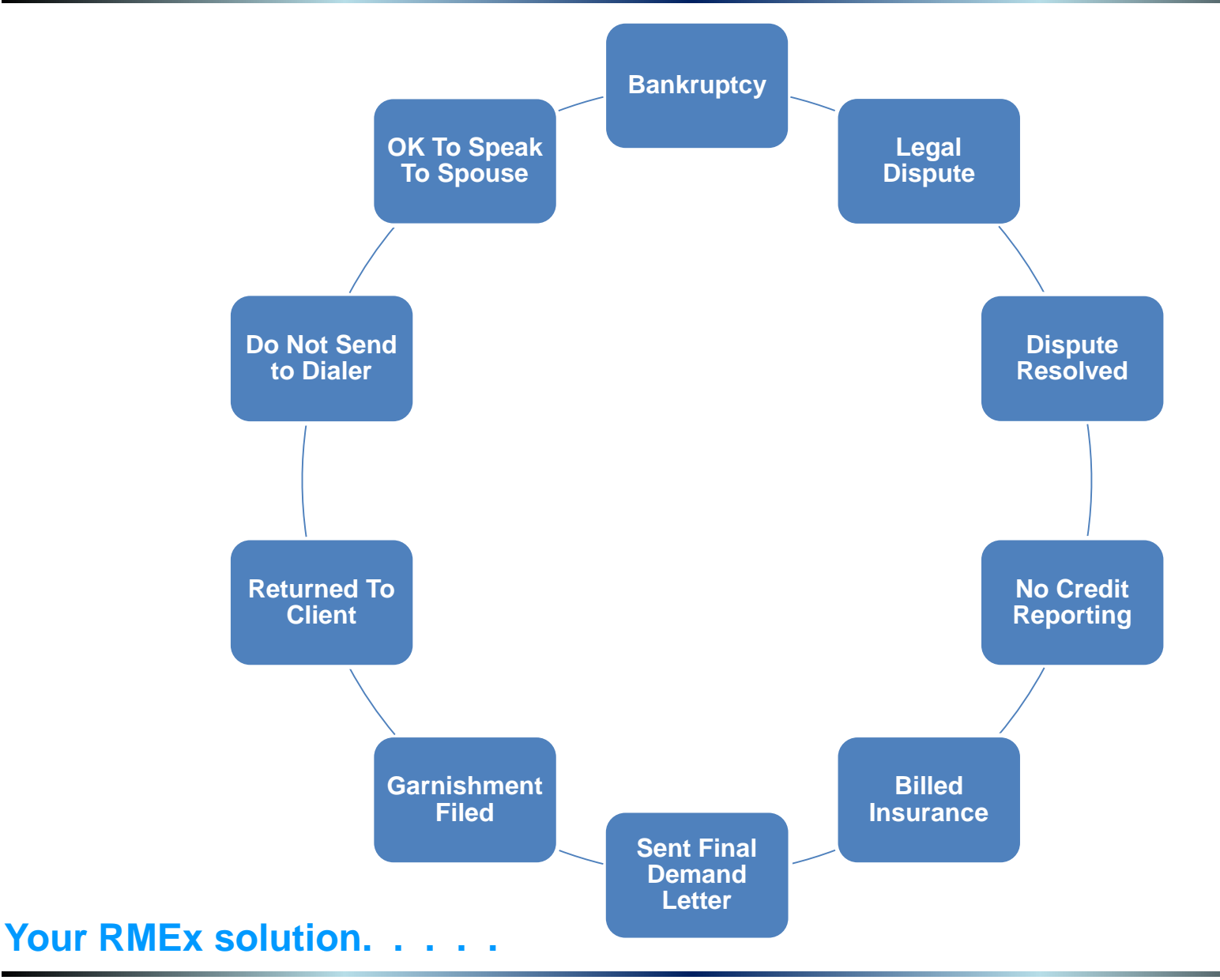

© Copyright 2016 – Quantrax Corporation, Inc

## **Creating Description Codes**

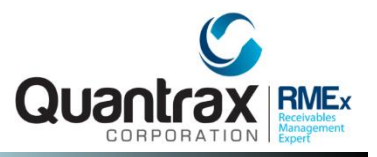

### System Control menu 1 > Description codes > Description code

- □ Can be added to an account manually or only with a Smart code
- □ Can choose to have code duplicate on linked accounts

|                                                                                                    | Descrip                                                                                                    | ption Codes                                                |                                                     |
|----------------------------------------------------------------------------------------------------|----------------------------------------------------------------------------------------------------|------------------------------------------------------------|-----------------------------------------------------|
| Company name<br>Code                                                                                                    | QUANTRAX .7 BOX<br>AB                                                                                                    | K - COMPANY 99                                             |                                                     |
| Description                                                                                                    | DISPUTE RESOLVE                                                                                                    | ED                                                         |                                                     |
| Description for s<br>Description for c<br>Language translat<br>Can not be added<br>Can not be remove<br>Do not duplicate<br>Do NOT remove if<br>to be added to a<br>all codes are us | tatus report<br>lose report<br>ion (Y)<br>by user (Y)<br>d by user (Y)<br>on links (N)<br>new code is<br>account and<br>red (Y) | Payments allowed<br>Include balance f<br>collectors (N=No) | (N=No)<br>or N                                      |
| Special warning m<br>(User will need<br>authority for a<br>Expand Event(ANb)<br>Smart codes to ad                                                                                    | essage><br>special<br>ccess)<br>Wance                                                                                           |                                                            | Allow access if<br>special authority<br>is at least |

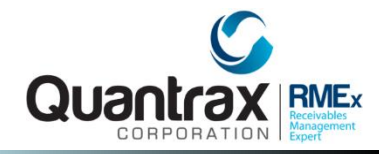

### System Control 1 > System Parameters

□ If one of the10 Description Codes exist on an account (or within a linked group), the consumer's name displays in red on *Account detail* screen

| <u>S</u> :                                                                                                    | vstem Parameters                                                                                                    |               |
|----------------------------------------------------------------------------------------------------|----------------------------------------------------------------------------------------------------|---------------|
| Company name QUANTRAX                                                                                                    | .7 BOX - COMPANY 99                                                                                                    |               |
| PLACEMENT INFORMATION                                                                                                    |                                                                                                    |               |
| Account sequence                                                                                                    | 1934886                                                                                                    |               |
| Default contact series                                                                                                    | 14 Default collector CL                                                                                                    |               |
| Julian date for case# (Y)                                                                                                    | Call recording on (Y,N,b)                                                                                                    |               |
|                                                                                                    |                                                                                                    |               |
| OTHER INFORMATION                                                                                                    |                                                                                                    |               |
| House collector                                                                                                    | 01                                                                                                    |               |
| Warning description codes                                                                                                    | AA CD                                                                                                    |               |
| Stop cred.reporting codes                                                                                                    | Hot accounts HA                                                                                                    |               |
| Auto-dialler installed (Y)                                                                                                    | V Separate naving Accts (V)                                                                                                    |               |
|                                                                                                    | Separace paying Acces.(1)                                                                                                    |               |
| Stop dialler codes                                                                                                    | HI XX No linking                                                                                                    |               |
| Stop dialler codes<br>Use home,work,cell for chec                                                                                                    | HI XX No linking<br>king (Y) (Def.is Home,cell) Y No Pri.change                                                                                                    |               |
| Stop dialler codes<br>Use home,work,cell for chec<br>Warn payment entry                                                                                                    | HI XX No linking<br>king (Y) (Def.is Home,cell) Y No Pri.change<br>P1 P2 P3 P4 P5                                                                                                    |               |
| Stop dialler codes<br>Use home,work,cell for chec<br>Warn payment entry<br>"Account viewed" note (N)                                                                                                    | HI XX No linking<br>king (Y) (Def.is Home,cell) Y No Pri.change<br>P1 P2 P3 P4 P5<br>Stop "Other links" message (Y)                                                                                                    |               |
| Stop dialler codes<br>Use home,work,cell for chec<br>Warn payment entry<br>"Account viewed" note (N)<br>Next weekend is                                                                                         | HI XX<br>No linking<br>king (Y) (Def.is Home,cell)<br>P1 P2 P3 P4 P5<br>Stop "Other links" message (Y)<br>QCat for weekend action                                                                                                    | 716           |
| Stop dialler codes<br>Use home,work,cell for chec<br>Warn payment entry<br>"Account viewed" note (N)<br>Next weekend is<br>Current period is (Mth/Yr)                                                           | HI XX No linking<br>No linking<br>No linking<br>No Pri.change<br>P1 P2 P3 P4 P5<br>Stop "Other links" message (Y)<br>QCat for weekend action<br>1 16 Omit comm% from coll.screens (Y)                                                                                                    | 716<br>Y      |
| Stop dialler codes<br>Use home,work,cell for chec<br>Warn payment entry<br>"Account viewed" note (N)<br>Next weekend is<br>Current period is (Mth/Yr)<br>New business option (Y,0,1,)                           | HI XX<br>No linking<br>king (Y) (Def.is Home,cell) Y No Pri.change<br>P1 P2 P3 P4 P5<br>Stop "Other links" message (Y)<br>QCat for weekend action<br>1 16 Omit comm% from coll.screens (Y)<br>2,3) 0 Sp.logic for prop.assignment (Y)                                                         | 716<br>Y<br>Y |
| Stop dialler codes<br>Use home,work,cell for chec<br>Warn payment entry<br>"Account viewed" note (N)<br>Next weekend is<br>Current period is (Mth/Yr)<br>New business option (Y,0,1,<br>Combine time-frames (Y) | HI XX<br>No linking<br>king (Y) (Def.is Home,cell)<br>P1 P2 P3 P4 P5<br>Stop "Other links" message (Y)<br>QCat for weekend action<br>1 16 Omit comm% from coll.screens (Y)<br>2,3) O Sp.logic for prop.assignment (Y)<br>Special tracking for changes (YV)                                    | 716<br>Y<br>Y |
| Stop dialler codes<br>Use home,work,cell for chec<br>Warn payment entry<br>"Account viewed" note (N)<br>Next weekend is<br>Current period is (Mth/Yr)<br>New business option (Y,O,1,<br>Combine time-frames (Y) | HI XX<br>No linking<br>king (Y) (Def.is Home,cell)<br>P1 P2 P3 P4 P5<br>Stop "Other links" message (Y)<br>QCat for weekend action<br>1 16 Omit comm% from coll.screens (Y)<br>2,3) 0 Sp.logic for prop.assignment (Y)<br>Special tracking for changes (YV)<br>Stop system-generated QCats (Y) | 716<br>Y<br>Y |

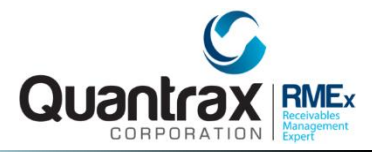

### System Control 1 > System Parameters

| Company #<br>Client Number<br>Owner<br>Client Acct # | 99 Case # 001895159<br>770700 DAWNA'S TRAINING<br>2 4 Worker 2 4 Split | Get Primary NEX    |                  | Home Phone 301 - 5<br>Work Phone | 568 - 7455 N<br> | EVENTS<br>SCAN DOCS.<br>EXIT |
|------------------------------------------------------|------------------------------------------------------------------------|--------------------|------------------|----------------------------------|------------------|------------------------------|
| Guarantor                                            | None V BROWN                                                           | ANNETTA            | Amount Placed    | 350.00                           | P/ARR Smart Cod  | le 🔽                         |
| Extra Address                                        | ()                                                                     | R/Mail V 🔻 💌       | Balance          | 350.00                           | AA               |                              |
|                                                      |                                                                        |                    | Total Balance    | 350.00                           |                  |                              |
| Street Address                                       | 120 DREISER LOOP                                                       | RM Once Y          | No. Of Accts     | 1                                |                  |                              |
| City/State/Zip                                       | BETHSDA MD                                                             | 20814              | No. Paid in Full |                                  | Code             |                              |
| Horne                                                | ▼ <b>□</b> ►                                                           |                    | Date Placed      | 11/01/15                         | AA               | DISPLITED                    |
| Email                                                |                                                                        | ▼□⊻                | Last Transaction | 10/02/15                         |                  |                              |
| <u>Employer</u>                                      |                                                                        | _                  | Last Worked      | 12/29/15                         |                  |                              |
| Social Security                                      | 658-65-8455 Date of Birth                                              | 12/24/1964 🔳       | Last Letter      |                                  |                  |                              |
| Contact                                              |                                                                        |                    | Last Payment     |                                  |                  |                              |
| X-Reference                                          |                                                                        |                    | Last Payment     |                                  | Pa               | ayments                      |
| Spouse (L/F)                                         |                                                                        |                    | PD Check Amt     |                                  | Date             | Description Amount           |
| ACat                                                 | Status                                                                 |                    |                  | <b>F</b>                         |                  |                              |
| Letters Pending                                      | Cred Rept Do not                                                       | Report             |                  | From                             |                  |                              |
| Letters renaing                                      |                                                                        | icpor o            | PD check Date    |                                  |                  |                              |
| Close Code                                           |                                                                        | Closed Date        |                  |                                  |                  |                              |
| Date Ti                                              | ime Note                                                               | s Use              | r @0             | Temporary Note                   | 95               | <                            |
| 01/29/16 12:3                                        | 35 TX " <u>TEXTING CONV. STAR</u>                                      | . <u>TED</u> " TXT |                  |                                  |                  |                              |
| 01/29/16 12:5                                        | 50 TS SMS CONV COMPLETED                                               | ) TXT              |                  |                                  |                  | T                            |
| 12/29/15 15:0                                        | 01 SUIT FILED                                                          | IVR                |                  |                                  |                  |                              |
| 02/01/16 18:0                                        | 01 9B Returned mail flag to Y                                          | DAW                |                  |                                  |                  |                              |
| 02/15/16 17:4                                        | 46 82 Date of death was 042                                            | /16 DAW            |                  |                                  |                  |                              |
|                                                      |                                                                        |                    |                  |                                  |                  |                              |

## Warning Users That An Account Is Being Disputed Or Has An Objection When The Account Is Displayed Quantrax

### Management Menu > Client Update > Page 7- Information to Be Displayed When Account is Presented

Useful tool for any kind of messages (warning, general info)
 Updates "on-the-fly"

| <u>c</u>                                                                                                    | lient Update (Page '                       | 7)                                                                     |
|----------------------------------------------------------------------------------------------------|--------------------------------------------|------------------------------------------------------------------------|
| Company Name Quantrax RME<br>Client Code 000001                                                                           | lx                                         | (01)                                                                   |
| Information to be displayed<br>when account is presented                                                                  | DO NOT SPEAK TO CON<br>SEE YOUR MANAGER-DI | SUMER<br>SPUTE<br>Client help code                                     |
| Payments allowed (N=No, B=only<br>Allow zero or negative placemer<br>Special link code<br>Hold Contact and Smart Code ser | adjustments)<br>hts (Y)                    | Delete CC if no P/A (Y)<br>ACH permitted (N=No)<br>Event Override code |
| UDW to be displayed when accour<br>Smart codes on links (N=No)<br>Bypass 30-day check for credit                          | reporting-Y                                | Masking options<br>Mask bad phones (Y,C)<br>Mask if out of TZ (Y)      |
| Analytical Attributes code<br>Get permission to call using I-<br>Expand events (ANb)                                      | -Tel (Y)                                   | Protect Perm. flag (Y)<br>Mask after max.calls (Y)                     |
| No cell phone scrub (N)<br>No credit cards (N)                                                                            |                                            | Home before work (Y,C)<br>Days to wait for above                       |
| F1-New Selection F3-Search F7-                                                                                            | Exit                                       | F12-Update ENTER-More                                                  |

Warning Users That An Account Is Being Disputed Or Has An Objection When The Account Is Displayed

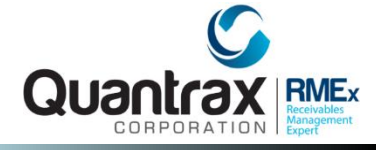

### Management Menu > Client Update > Page 7- Information to Be Displayed When Account is Presented

Example: Warning messaged displays when account is presented to agents

| Company (                         | 01 Case #150820002  |     |            |             |      | Home Phone<br>Work Phone     | 386      | - 330 | - 6818 |  |  |
|-----------------------------------|---------------------|-----|------------|-------------|------|------------------------------|----------|-------|--------|--|--|
| Client Number (                   | 000001 TEST CLIENT  |     |            |             |      | Cell Phone<br>Follow Up Date |          | 1     |        |  |  |
| Owner (                           | )1 WorkerDUNK Split |     |            |             | M    |                              | 5/01/15  |       |        |  |  |
| Client .Acct #                    | 54321               |     |            |             |      | Promise Amount               | t 150.00 |       |        |  |  |
| Guarantor                         | 0 ACCOUNT           | TES | Т          |             |      | Amount placed                | 5000.00  |       |        |  |  |
| Extra Address                     |                     |     |            |             |      | Balance                      | 5000.00  |       |        |  |  |
| Street Address 3663 WEST TOWER RD |                     |     |            |             |      | Total balance                | 5000.00  |       |        |  |  |
| City/State/Zip                    | USA                 | MD  | 32060      |             |      | No. Of Accts                 | 1        |       |        |  |  |
|                                   |                     |     |            |             |      |                              |          |       |        |  |  |
|                                   |                     |     | DO NOT SDE | NV TO CONSI | INFD |                              |          |       |        |  |  |

## **Automating Description Codes**

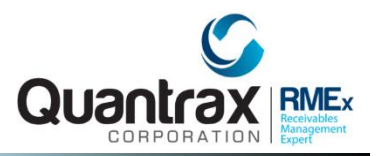

### System Control menu 1 > Smart codes

### □ Use to make decisions with Smart codes

| ->Go to page   |         |          |        | Smar  | rt Codes | pg/1   |      |        |        | Overr:       | ide e | xists |
|----------------|---------|----------|--------|-------|----------|--------|------|--------|--------|--------------|-------|-------|
| Smart Code     | 101     | Last use | ed 01/ | 29/16 | Ove      | rride  |      | -      | Гуре   | (A, P, C, N, | , 0)  | С     |
| Description    | LEFT    | MESSAGE  | W/3RD  | PARTY | Spe      | cial n | otes |        |        |              |       |       |
| Category       |         |          |        |       | RPC      | (Y,X)  |      |        | Called | i us (Y)     |       |       |
| SELECTION CRIT | ERIA    |          |        |       |          | POE    |      | Day    | s      | Addr         |       |       |
| Sel.X Age      | -Ac/Pic | emt\$-   | -Lk/P  | lc\$- | Lett     | SS     | Ds   | Not    | No     | Phon         | #     | Cd    |
| YWPRS          | From    | То       | From   | То    | ers      | YN     | Cd   | wrk    | pmt    | YN           | At/Co | on    |
| R X            |         |          |        |       |          |        |      |        |        |              |       |       |
|                |         |          |        |       |          |        |      |        |        |              |       |       |
|                |         |          |        |       |          |        |      |        |        |              |       |       |
|                |         |          |        |       |          |        |      |        |        |              |       |       |
|                |         |          |        |       |          |        |      |        |        |              |       |       |
|                |         |          |        |       |          |        |      |        |        |              |       |       |
| ACTION         |         |          |        |       |          |        |      |        |        | 1            |       |       |
| Send Note      | to be   | added    |        | Sen   | d to     | Change | Fo   | llow-  | C.     | lose         | Des   | +     |
| Let. (or       | S/Code  | to apply | 7)     | ພວ    | rker     | owner  | up   | ) days | 1      | acct         | Cđ    | QCat  |
| LEFT           | MESSAGE | W/3RD P  | ARTY   |       |          |        |      |        |        |              | BL    |       |
|                |         |          |        |       |          |        |      |        |        |              |       |       |
|                |         |          |        |       |          |        |      |        |        |              |       |       |
|                |         |          |        |       |          |        |      |        |        |              |       |       |
|                |         |          |        |       |          |        |      |        |        |              |       |       |
|                |         |          |        |       |          |        |      |        |        |              |       |       |

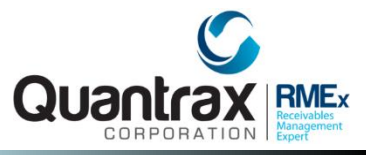

### System Control menu 1 > Description codes > Description code group

□ Use to remove several description codes at one time

|                            | Description Code Group            |
|----------------------------|-----------------------------------|
| Company name<br>Group code | QUANTRAX .7 BOX - COMPANY 99<br>A |
| Description                |                                   |
| Description code           |                                   |

## **Automating Description Code Groups**

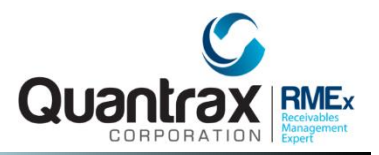

### System Control menu 1 > Smart codes > Page 6

### □ Use to make decisions with Smart codes

| ->Go to page                       | <u>Smart Codes</u> pg/6             |
|------------------------------------|-------------------------------------|
| Smart Code 006                     | Override Type (A,P,C,N,O) A         |
| Description PROMISE PIF            |                                     |
| Immediate update of Desc.Code N=No | Desc.code group to remove           |
| Desc.codes to be added             | Desc.codes to remove                |
| Stop decisions on codes            | Desc.codes needed                   |
| Remove all description codes (Y)   | Check linked accounts (Y)           |
| No decisions with QCat/ACat (N)    | (for desc.codes in sel.criteria)    |
| Start contact series (or *S,*R)    | Make decisions on legals (Y)        |
| Force user to verify (Y)           | Unlink account (Y,R)                |
| Keep follow-up date (Y)            | Do not update date last worked (Y)  |
| Smart Code for duplicated cases    | Transfer immediately (Y,O,S)        |
|                                    |                                     |
| Start S/Code series                | Stop Smart Code series (Y,1-6)      |
| Re-start S/Code series (Y, 1-6)    | Left message (Y, A, R)              |
| Transfer to company                | Transfer to client                  |
| Close code for existing account    | Transfer notes (Y) Oth.inf (Y/D)    |
| Keep existing commission rate (Y)  | Transfer secondary balances (Y)     |
| Do not transfer duplicates (N)     | Use same Case# for transfer (Y)     |
| Reset attempts, contacts (Y,A,C)   | Reset decisions (Y, A)              |
| Write off bal-Y 🔋 Code (41-49)     |                                     |
| Add payment code Balance type      | Adj.code Amount (optional) .00      |
|                                    | Percentage of Pri.                  |
| F1-New Selection F3-Search F       | 12-Update Page keys Delete Code (D) |

### **Creating Close Codes**

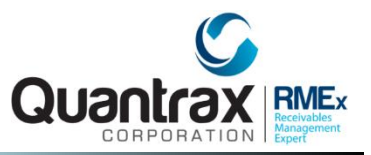

### System Control 1 > Close Codes

- □ Two types of Close codes
  - □ Active
  - □ Inactive

|                                            | <u>C1</u>                       | ose Code | <u>a</u>                                              |   |
|--------------------------------------------|---------------------------------|----------|-------------------------------------------------------|---|
| Company name (<br>Close code (             | Quantrax RMEx<br>O              |          | (01)                                                  |   |
| Description<br>Short description           | DISPUTE<br>DISPUTE              |          |                                                       |   |
| Remove from placeme<br>Inactive balance (Y | ent amount (Y)<br>7)            | Y        | Active for statistics (Y)                             | Y |
| Collector credit fo<br>Max.days for credit | or payment (Y)<br>t after close |          | Collector credit if one<br>linked account is open (Y) |   |
| Open on payment tra<br>Bankruptcy or decea | ansaction (Y,P)<br>ased (B,D)   |          | Open through Smart Codes<br>(N=No)                    | N |
| Stop letters (Y)                           |                                 | Y        | Omit from reports (Y,S,C)                             |   |
| Days to wait before                        | e purging                       |          | Smart Codes not allowed (Y)                           |   |
| Status report descr                        | ription                         |          |                                                       |   |
| F1-New Selection F3                        | 3-Search F7-Exit                |          | Special Code (D,N)                                    |   |

## Closing Accounts Automatically Based On Its Status With Smart Codes

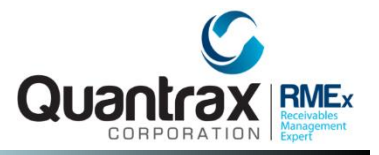

### System Control 1 >Smart Codes > Page 1

| ->Go to   | ) page  |          |          |         | Smart     | : Codes | pg/1    |          |       |        |              |         |      |
|-----------|---------|----------|----------|---------|-----------|---------|---------|----------|-------|--------|--------------|---------|------|
| Smart Co  | ode     | 160      |          |         |           | Ove     | rride   |          |       | Гуре ( | (A, P, C, N, | ,0) (0  | 2    |
| Descript  | ion     | DISPU    | TED ACCO | UNT     |           | Spe     | cial no | otes     |       |        |              |         |      |
| Category  | 7       | A        |          |         |           | RPC     | (Y,X)   |          | Y O   | Called | l us (Y)     |         |      |
| SELECTION | I CRITH | ERIA     |          |         |           |         | POE     | -        | Day   | 's     | Addr         |         |      |
| Sel.X Age | e -     | -Ac/Pic  | mt\$-    | -Lk/Pl  | ≈\$-      | Lett    | SS      | Ds       | Not   | No     | Phon         | #       | Cđ   |
| YWPRS     |         | From     | То       | From    | То        | ers     | YN      | Cd       | wrk   | pmt    | YN           | At/Con  | ı    |
| R         |         |          |          |         |           |         |         |          |       |        |              |         |      |
|           |         |          |          |         |           |         |         |          |       |        |              |         |      |
|           |         |          |          |         |           |         |         |          |       |        |              |         |      |
|           |         |          |          |         |           |         |         |          |       |        |              |         |      |
|           |         |          |          |         |           |         |         |          |       |        |              |         |      |
| ACTION    |         |          |          |         |           |         |         |          |       | _      |              |         |      |
| Send      | Note    | to be a  | added    |         | Send      | to (    | Change  | Fo       | llow- | - ci   | lose         | Des     | +    |
| Let.      | (or S   | 5/Code 1 | to apply | )       | worl      | ker (   | owner   | up       | days  |        | acct         | ca 🤉    | Cat  |
|           | DISPUT  | ED ACCO  | DUNT     |         |           |         |         |          |       | - (    | DA           |         |      |
|           |         |          |          |         |           |         |         |          |       |        |              |         |      |
|           |         |          |          |         |           |         |         |          |       |        |              |         |      |
|           |         |          |          |         |           |         |         |          |       |        |              |         |      |
|           |         |          |          |         |           |         |         |          |       |        |              |         |      |
|           |         |          |          |         |           |         |         |          |       |        |              |         |      |
| Page Up/  | 'Down   | F8-Hi    | istory   | F11-Las | t screens |         | Use B   | al. fo   | or Pl | cmt (  | Y)           | Age co  | ie 🕗 |
| F1-Sel    | F2-N    | lot F3   | -Sch F4  | I-Del F | 6-Msg     | F12-Upd | F13/24  | I-Top/Вс | ot    | F19-   | Prt          | Look up |      |

## Closing Accounts Automatically Based On Its Status With Smart Codes

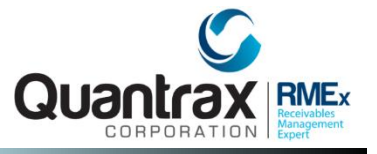

## System Control 1 > Smart Codes > Page 1 > ? Logic Page 2

□ Look for if multiple description codes exists – apply Smart code

| ->Go t   | o page      |           |       | Smart  | Codes | pg/1     |       |       |            |        |       | 6      |          |         |       |         |        |       |       |       |        |           |     |
|----------|-------------|-----------|-------|--------|-------|----------|-------|-------|------------|--------|-------|--------|----------|---------|-------|---------|--------|-------|-------|-------|--------|-----------|-----|
| Smart C  | ode 160     |           |       |        | Ov    | erride   |       |       | Type (A,P, | C,N,O) | С     | 2      |          |         |       |         |        |       |       |       |        |           |     |
| Descrip  | tion DIS    | PUTED ACC | COUNT |        | Sp    | ecial :  | notes | 3     |            |        |       | 1      |          |         |       |         |        |       |       |       |        |           |     |
| Categor  | y A         |           |       |        | RP    | с (Y, X) | )     | Y     | Called us  | (Y)    |       |        |          |         |       |         |        |       |       |       |        |           |     |
| SELECTIO | N CRITERIA  |           |       |        |       | POE      |       |       |            |        |       |        |          | 5       | mart  | Codes   | na/1   |       |       |       |        |           |     |
| Sel.X Ag | re – Ac/Pi  | lcmt\$-   | -Lk/P | lc\$-  | Lett  | SS       | Ds    | -     |            |        | ~~    |        |          | <u></u> |       | -       |        |       | _     |       |        |           |     |
| YWPRS    | From        | То        | From  | То     | ers   | YN       | Cđ    | Smar  | t Code     | 1      | 60    |        |          |         |       | Overr   | ıde    |       | Т     | ype ( | А,Р,С, | N,O) C    |     |
| R ?      |             |           |       |        |       |          |       | Desc  | ription    | ı D    | ISPU  | TED AC | COUNT    |         |       |         |        |       |       |       |        |           |     |
|          |             |           |       |        |       |          |       | SELEC | CTION CF   | ITERI  | CA LI | NE     | 1        |         |       |         | POE    |       | Day   | /8    | Addr   |           |     |
| ĬŎ ŎŎ    |             |           |       |        |       |          |       | Sel.X | K Age      | -Ac,   | /Plcm | nt\$-  | -Lk      | /Plc\$- | -     | Lett    | SS     | Ds    | Not   | No    | Phon   | #         | Cde |
| ACTION   |             |           |       |        |       |          |       |       |            | Fr     | om    | То     | Fro      | m T     | o     | ers     | YN     | Cd    | wrk   | pmt   | YN     | At/Cor    | ı   |
| Rend     | Noto to bo  | addad     |       | Gond + |       | Change   |       | R     |            | _      | _     |        |          |         |       |         |        | _     |       |       | _      |           | _   |
| Let.     | (or S/Code  | e to anni | v)    | work   | er    | owner    |       |       |            |        |       |        |          |         |       |         |        |       |       |       |        |           |     |
|          | DISPUTED AC | COUNT     |       |        |       |          |       |       |            |        |       |        |          |         |       |         |        |       |       |       |        |           |     |
|          |             |           |       |        |       |          | _     | ADI   | DITIONAL   | , SEPt | serre | M CRI  | ICKIA    |         |       |         |        |       |       |       |        |           |     |
|          |             |           |       | A 74   |       |          |       |       |            |        |       |        |          |         |       |         |        |       |       | A     | ND/OR  | (A,O)     |     |
|          |             |           |       |        |       |          |       | Fie   | eld Name   | 2      | Con   | ditior | n Val    | ue (Nun | abers | s,Chara | acters | )     |       |       |        |           |     |
|          |             |           |       |        |       |          |       |       |            |        |       |        |          |         |       |         |        |       |       |       |        |           |     |
|          |             |           |       |        |       |          |       |       |            |        |       |        |          |         |       |         |        |       |       |       |        |           |     |
|          |             |           |       |        |       |          |       |       |            |        |       |        |          |         |       |         |        |       |       |       |        |           |     |
|          |             |           |       |        |       |          |       |       |            |        |       |        |          |         |       |         |        |       |       |       |        |           |     |
|          |             |           |       |        |       |          |       |       |            |        |       |        |          |         |       |         |        |       |       |       |        |           |     |
|          |             |           |       |        |       |          |       |       |            |        |       |        |          |         |       |         |        |       |       |       |        |           |     |
|          |             |           |       |        |       |          |       |       |            |        |       |        |          |         |       |         |        |       |       |       |        |           |     |
|          |             |           |       |        |       |          |       |       |            |        |       |        |          |         |       |         |        |       |       |       |        |           |     |
|          |             |           |       |        |       |          |       |       |            |        |       |        |          |         |       |         |        |       |       |       |        |           |     |
|          |             |           |       |        |       |          |       |       |            |        |       |        |          |         |       |         |        |       |       |       |        | More      |     |
|          |             |           |       |        |       |          |       |       |            |        |       |        |          |         |       |         |        |       |       |       |        | More      | •   |
|          |             |           |       |        |       |          |       |       |            |        |       |        |          |         |       |         |        |       |       |       |        |           |     |
|          |             |           |       |        |       |          |       |       |            |        |       |        |          |         |       |         |        |       |       |       |        |           |     |
|          |             |           |       |        |       |          |       | F1-   | Search     | F7     | -Exit | F      | l 2-Upda | te      | F20-  | Delete  | Page   | ≘ Dow | n-For | More  | ENT    | ER-Return |     |
|          |             |           |       |        |       |          |       |       |            |        |       |        |          |         |       |         |        |       |       |       |        |           |     |

## **Closing Accounts Automatically Based On Its Status** With Smart Codes

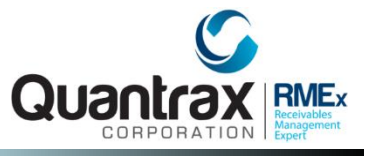

# System Control 1 >Smart Codes > Page 6 - Close Code for Existing Account

| ->Go to page                       | Smart Codes pg/6                                     |
|------------------------------------|------------------------------------------------------|
| Smart Code 160                     | Override Type (A,P,C,N,O)                            |
| Description DISPUTED ACCOUNT       |                                                      |
| Immediate update of Desc.Code N=No | Desc.code group to remove                            |
| Desc.codes to be added             | Desc.codes to remove                                 |
| Stop decisions on codes            | Desc.codes needed                                    |
| Remove all description codes (Y)   | Check linked accounts (Y)                            |
| No decisions with QCat/ACat (N)    | (for desc.codes in sel.criteri                       |
| Start contact series (or *S,*R)    | Make decisions on legals (Y)                         |
| Force user to verify (Y)           | Unlink account (Y,R)                                 |
| Keep follow-up date (Y)            | Do not update date last worked (Y)                   |
| Smart Code for duplicated cases    | Transfer immediately (Y,O,S)                         |
|                                    |                                                      |
| Start S/Code series                | Stop Smart Code series (Y,1-6)                       |
| Re-start S/Code series (Y, 1-6)    | Left message (Y, A, R)                               |
| Transfer to company                | Transfer to client                                   |
| Close code for existing account    | Transfer notes (Y) Oth.inf (Y/D)                     |
| Keep existing commission rate (Y)  | Transfer secondary balances (Y)                      |
| Do not transfer duplicates (N)     | Use same Case# for transfer (Y)                      |
| Reset attempts, contacts (Y,A,C)   | Reset decisions (Y,A)                                |
| Write off bal-Y 📃 Code (41-49)     |                                                      |
|                                    |                                                      |
| Add payment code Balance type      | Adj.code Amount (optional) .00                       |
| Add payment code Balance type      | Adj.code Amount (optional) .OO<br>Percentage of Pri. |

## Moving An Account From An Agent To A Supervisor

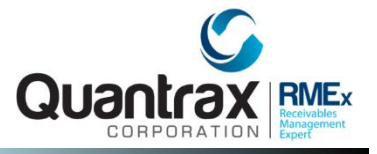

### System Control 1 > Smart Codes > Page 7- Change Worker System Control 1 > Smart Codes > Page 7- Change Owner

| ->Go to page                      | <u>Smart Code</u> | <u>:s</u> pg/7        |                   |   |
|-----------------------------------|-------------------|-----------------------|-------------------|---|
| Smart Code 160                    | Ove               | rride                 | Type (A,P,C,N,O)  | С |
| Description DISPUTED ACCOUNT      |                   |                       |                   |   |
| Recalculate commission (Y)        |                   |                       |                   |   |
| Utilize placed date for age (Y)   |                   | Substitute commi      | ssion             |   |
| Change fee code to                |                   | code for fee co       | ode (Y)           |   |
| Forward to agency number          |                   |                       |                   |   |
| Forwarding rate                   | .00 %             | Recall from forw      | arding agency (Y) | 0 |
| Change account status code to     |                   | Change owner bas      | ed on first open  | 8 |
|                                   |                   | account (YPT)         | Worker (*S,*D)    |   |
| Change worker code using          |                   | Change owner coo      | le using          |   |
| Work group code (Y)               | 0                 | Work group code       | : (Y,X)           | 8 |
| Delete from account processing (Y | )                 | Smart Codes need      | ed 🗍 🗍 🗍          |   |
|                                   |                   | Applied within        |                   |   |
| Credit report as new account (Y)  |                   | Fax standard let      | ter to client (Y) |   |
| Stop mail (Y,N)                   |                   | Clear letters pe      | nding (Y)         |   |
| Code for additional Smart Codes   |                   | Stop/Start inter      | est (Y/P,S/N)     |   |
| Change internal score to          |                   | Interest rate &       | frequency .000    |   |
|                                   | 4.0.11            | 500 October 611 - 111 |                   |   |
| F1-New Selection F3-Search F      | 12-Opdate         | F22-Codes for additi  | onal S/Codes      |   |

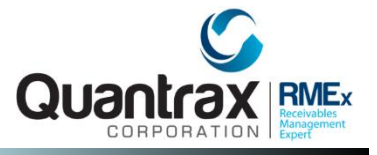

### System Control 1 > Smart Codes > Page 8

On page 8 of the smart code, setup the actions for moving a disputed account to a supervisor

| ->Go to page              | <u>Smart Codes</u>  | pg/8         |                       |
|---------------------------|---------------------|--------------|-----------------------|
| Smart Code 160            | Overri              | de           | Type (A,P,C,N,O) C    |
| Description DISPUTED ACC  | OUNT                |              |                       |
| Report description        |                     |              |                       |
|                           |                     |              |                       |
|                           |                     |              |                       |
| Clear POE (P,W,B)         |                     |              |                       |
| Clear phones (H,W,C,B,O,A | ) TAB+ (Y)          | Transfer to  | ) Own/Wrk/Spl if      |
| Can only be applied by O, | W, S, A             | worked by    | another user (O,W,S)  |
|                           |                     |              |                       |
| mmediate transfer to wor  | ker code            |              | A=Broken promises     |
| Add account to queues     | User ID <u>OR</u>   |              | D=Dated follow-up     |
|                           | Worker code (Y)     |              | G=New business        |
|                           | Processing type     | <b></b> >    | J=Work phones         |
|                           | QCat code           |              | M=Home phones only    |
|                           | Time frame (AMP)    |              | P=Hot accounts        |
| Change queues if worker i | s changed (Y)       |              | C=Cell X=Other phones |
| Start a payment arrangeme | nt (Y) 👘 with first | ; payment in | days (Blank=30 days)  |
| Run linking for new accou | nt (Y) 📃 Stop       | o audit note | s (Y)                 |
| Apply S/Code 📃 🛛 (c       | )verride) after     | days         |                       |
| Remove future S/Code      | (override) Rem      | ove all fut: | are S/Codes (Y)       |
| F1-New Selection F3-Sea   | rch F12-Update P    | age keys     |                       |

## When An Account Is Being Disputed /Has Objections – Control By QCat

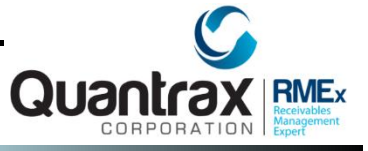

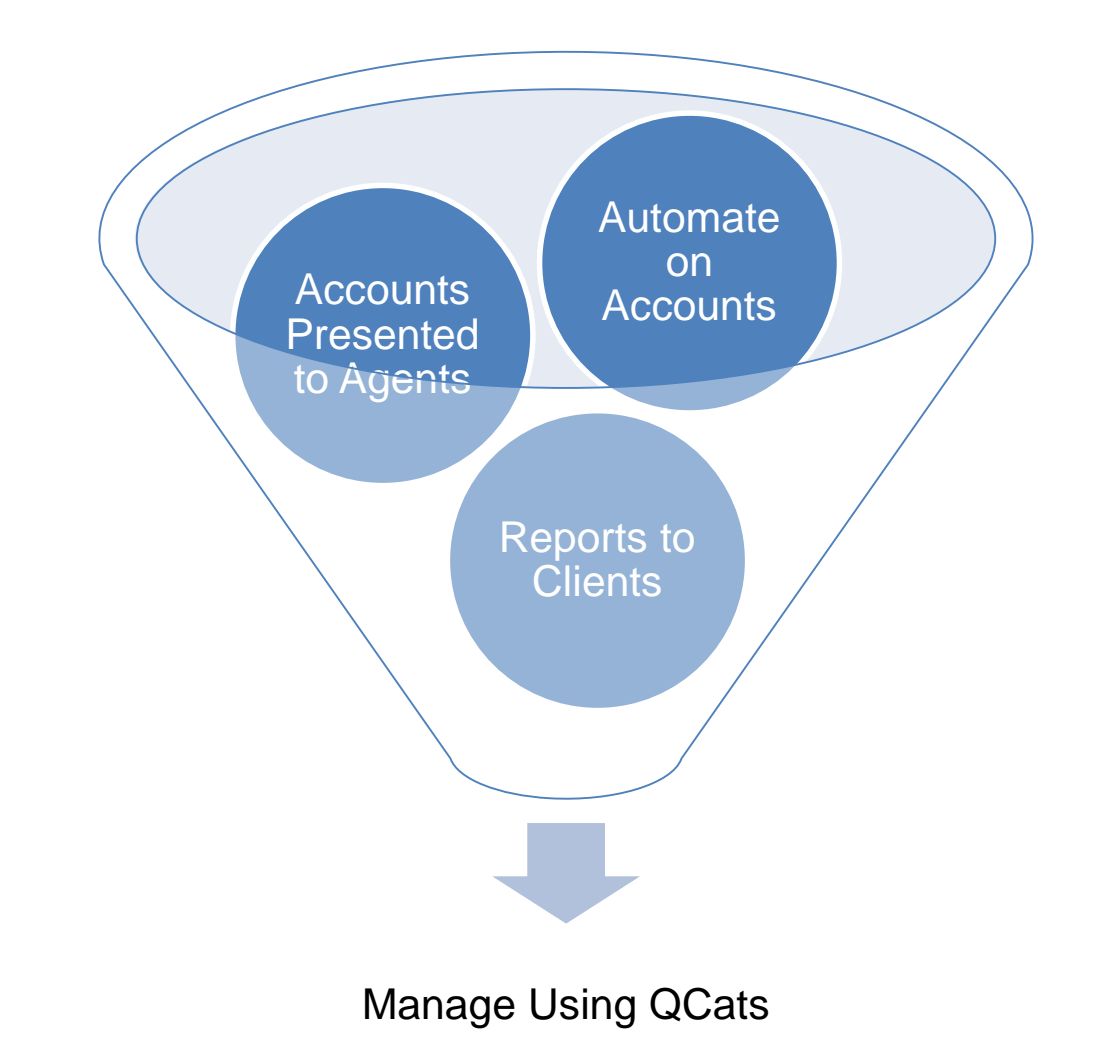

## When An Account Is Being Disputed /Has Objections – Control By QCat

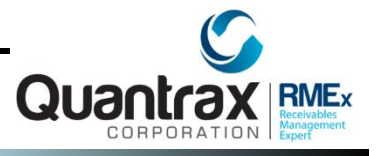

### System Control 2 > QCat> By Company

- □ Setup the QCat for disputed accounts to omit from dialer.
- □ For legal disputes, use an R as the secondary sort

| <u>QCat Codes</u>                   |                                    |  |  |  |  |  |
|-------------------------------------|------------------------------------|--|--|--|--|--|
| Company name QUANTRAX .<br>Code 004 | 7 BOX - COMPANY 99                 |  |  |  |  |  |
| Description DISDUTE W               | SORT/SECONDARY SORT CODES          |  |  |  |  |  |
| DESCLIPTION DISPOLE MX              | B - Descending balance             |  |  |  |  |  |
| Sort category                       | P - Primary insurance              |  |  |  |  |  |
| Secondary sort                      | S - Secondary insurance            |  |  |  |  |  |
|                                     | Z - Skip tracing (zip,street)      |  |  |  |  |  |
| Breakpoint (days) 10                | F - Forwarded agent code           |  |  |  |  |  |
|                                     | A - Age from placement (oldest     |  |  |  |  |  |
| Best time to work                   | accounts first)                    |  |  |  |  |  |
|                                     | D - Date last worked (longest      |  |  |  |  |  |
| Omit from dialer (Y) Y              | not worked presented first)        |  |  |  |  |  |
|                                     | R - Court code                     |  |  |  |  |  |
| Delete 'D'                          | N - Guarantor name                 |  |  |  |  |  |
|                                     | 0 - Owner code (Collector)         |  |  |  |  |  |
|                                     | I - Internal score (lowest first)  |  |  |  |  |  |
|                                     | T - Last transaction date          |  |  |  |  |  |
|                                     | E - External score (descending)    |  |  |  |  |  |
|                                     | W - Age from placement (new first) |  |  |  |  |  |

## When An Account Is Being Disputed /Has Objections – Control By QCat via Smart Code

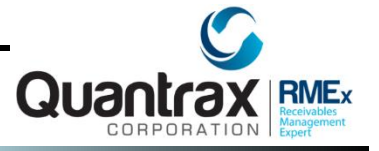

### System Control 1 > Smart Codes > Page 5 - Change QCat

Specify the QCat to send the account to

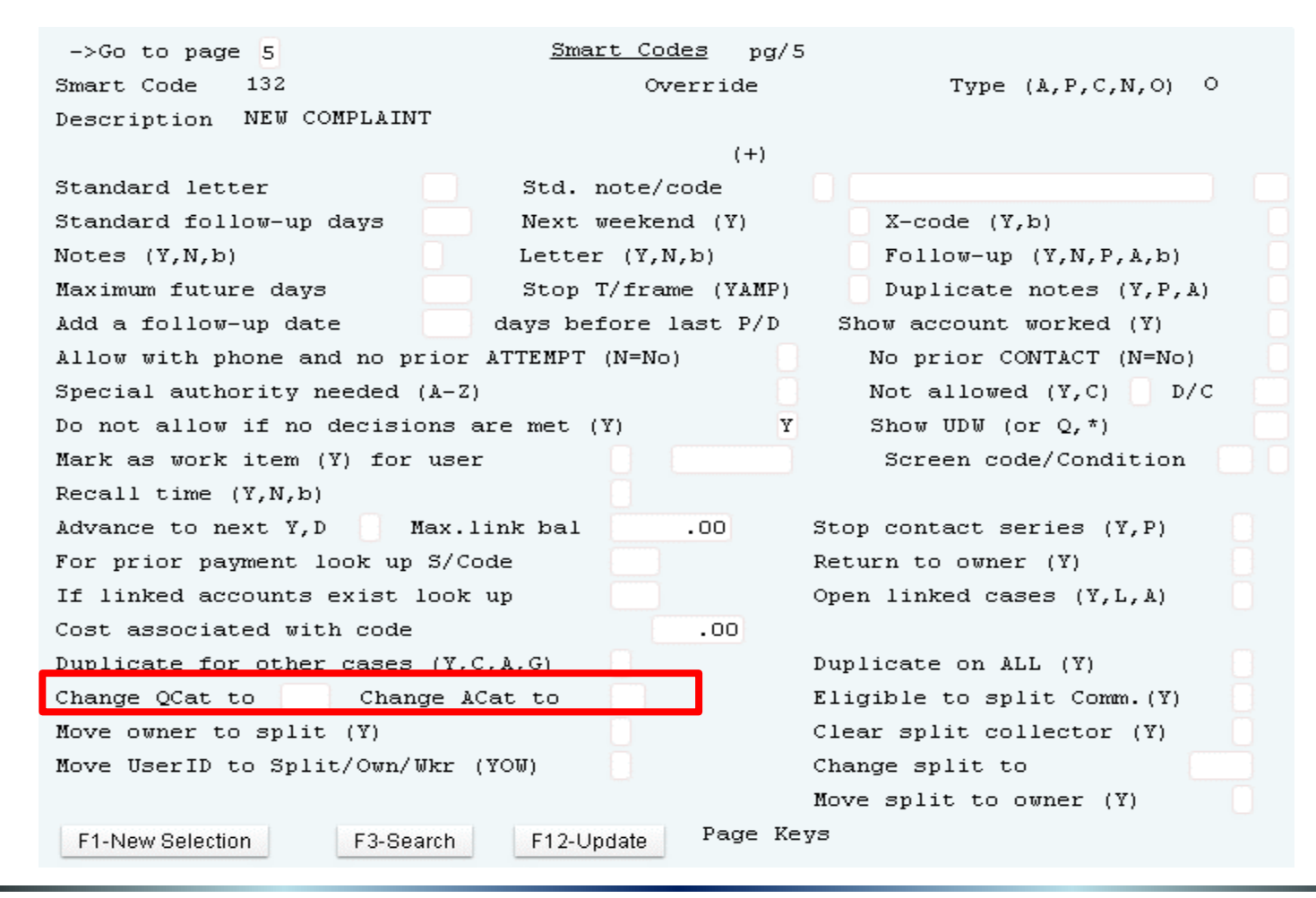

## When An Account Is Being Disputed /Has Objections – Control By QCat via Smart Code

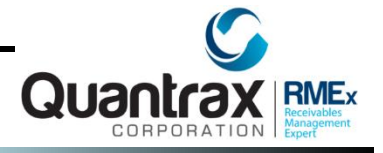

### System Control 1 >Smart Codes > Page 8 - QCat Code

□ Specify the QCat to transfer the disputed account to

| ->Go to page <u>Smart Codes</u> pg/8<br>Smart Code 132 Override Type (A,P,C,N,O) O<br>Description NEW COMPLAINT |
|----------------------------------------------------------------------------------------------------|
| Report description                                                                                              |
|                                                                                                    |
| Clear POE (P,W,B)                                                                                               |
| Clear phones (H,W,C,B,O,A) TAB+ (Y) Transfer to Own/Wrk/Spl if                                                  |
| Can only be applied by O, W, S, A worked by another user $(O, W, S)$                                            |
| Immediate transfer to worker code                                                                               |
| Add account to queues User ID OR D=Dated follow-up                                                              |
| Worker code (Y) G=New business                                                                                  |
| Processing type> J=Work phones                                                                                  |
| QCat code M=Home phones only                                                                                    |
| Time frame (AMP) P=Hot accounts                                                                                 |
| Change queues if worker is changed (Y) C=Cell X=Other phones                                                    |
| Start a payment arrangement (Y) 👘 with first payment in 👘 days (Blank=30 days)                                  |
| Run linking for new account (Y) Stop audit notes (Y)                                                            |
| Apply S/Code (override) after days                                                                              |
| Remove future S/Code (override) Remove all future S/Codes (Y)                                                   |
|                                                                                                    |
| F1-New Selection F3-Search F12-Update Page keys                                                                 |

## When An Account Is Being Disputed /Has Objections – Report to Client by QCat

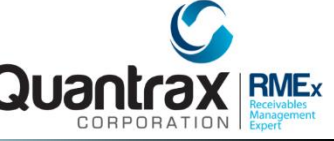

## Management menu > Account Processing Reports > Report to Client by QCAT Code

- Generate QCat reports by client
- □ Specify a smart code to be applied to the account when this report is run

| Worker Codes (Blank=ALL) W001 W002 W003 W003<br>QCats to include (Blank=ALL) 710 711 712 713 714 715 716 717 718 719 |  |  |  |  |  |  |  |
|----------------------------------------------------------------------------------------------------|--|--|--|--|--|--|--|
| QCats to include (Blank=ALL) 710 711 712 713 714 715 716 717 718 719                                                 |  |  |  |  |  |  |  |
| Type for Quar A B C D E F G H I K                                                                                    |  |  |  |  |  |  |  |
| Client Codes (Blank=ALL) 000001 000002 000003 000004                                                                 |  |  |  |  |  |  |  |
| Smart Code to apply (Required) 200                                                                                   |  |  |  |  |  |  |  |
|                                                                                                    |  |  |  |  |  |  |  |
| Please enter leading zeros for QCat Codes                                                                            |  |  |  |  |  |  |  |
|                                                                                                    |  |  |  |  |  |  |  |
| * CLOSED ACCOUNTS AND ACCOUNTS<br>WITH FUTURE DATES ARE OMITTED<br>F7-Cancel Press ENTER to Continue                 |  |  |  |  |  |  |  |

## When An Account Is Being Disputed /Has Objections – Report to Client by QCat – Modify Text In Report

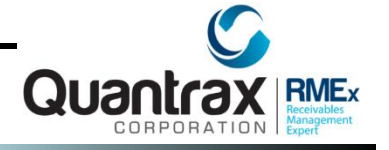

### Management menu > Account Processing Reports > Update Text For Report To Client By QCat Code

|                                 | Report to Client by QCat Code                                                                                                    |                                   |                                            |                       |                                       |                   |           |   |
|---------------------------------|----------------------------------------------------------------------------------------------------|-----------------------------------|--------------------------------------------|-----------------------|---------------------------------------|-------------------|-----------|---|
| Company name<br>Type code       | QUANTRAX .7 BOX - COMPANY 99<br>L                                                                                                    |                                   |                                            |                       |                                       |                   |           |   |
| Description                     | RECOMMENDING LEGAL ACTION                                                                                                    |                                   |                                            |                       |                                       |                   |           |   |
| Text to print (lo               | wer case allowed)                                                                                                    |                                   |                                            |                       |                                       |                   |           |   |
| We have exhausted al            | l reasonable efforts to collect the following acco                                                                                                    | ounts and                         |                                            |                       |                                       |                   |           |   |
| are now recommending            | legal action. Please review and advise us as to h                                                                                                    | 10W WE                            |                                            |                       |                                       |                   |           |   |
| snould proceed.                 |                                                                                                    |                                   |                                            |                       |                                       |                   |           |   |
| Data to print<br>Print line for | <ol> <li>&gt; 1 - Name, Last charge, Account#, Reques<br/>paid, Date paid and Balance due.</li> <li>2 - Name, Account#, Amount placed, Date</li> </ol> | t amount<br>placed                | /24/16<br>LBIN                             | REQUES                | FOR INFORMATION                       | Pa                | age : 1   | 1 |
| comments (Y)                    | and Last charge.                                                                                                    | -                                 |                                            | QUANTRAX<br>106/5 MON | .7 BOX - COMPANY 99<br>NGOMERY AVENUE | 9                 |           |   |
|                                 |                                                                                                    | COLBI<br>NOW H<br>1111 I<br>BETHE | N'S CLIENT<br>IT F12<br>MAIN STREET<br>SDA | BETHESDA,<br>MD 20814 | , MD 20817                            | Default tex       | t         |   |
|                                 |                                                                                                    | Phone :                           | (000) 000-0000                             | Fax # :               | (000) 000-0000                        |                   |           |   |
|                                 |                                                                                                    | Please a                          | dvise this offi                            | ice of the            | status of the follo                   | owing accounts :  |           |   |
|                                 |                                                                                                    | Name                              | Last                                       | Charge                | Account#                              | Amt.Paid Date Pd. | . Bal.Due | а |
|                                 |                                                                                                    | FINANCIA                          | L UDWPAT<br>01/12/1                        | .5                    | 001892098-0                           | COL4-COL4         |           | - |
|                                 |                                                                                                    | TEST                              | AMOUNT<br>02/12/1                          | .3                    | 001881749-0                           | COL4-COL4         |           | - |
|                                 |                                                                                                    | SUREN                             | SUREN<br>01/01/1                           | .4                    | 001881772-0                           | COL4-COL4         |           | - |
|                                 |                                                                                                    | EMIL                              | EMIL<br>02/02/1                            | .4                    | 001881773-0                           | COL4-COL4         |           | - |

## Adding An Attorney On The Account - How Mail Is Handled When There Is An Attorney

### Account Details > F2 - Attorney Screen

- □ If a consumer is represented by an Attorney here is where you enter the Attorney's information.
- When there is Attorney info all letters generated for this account will go to the Attorney

| Company<br>Client Number<br>Owner<br>Client .Acct # | 01 Case # 152380001<br>000001 TEST CLIENT<br>01 Worker01 Sp<br>12345 | lit               | INQUIRY<br>000<br>M    | Home Phone<br>Work Phone<br>Cell Phone<br>Follow Up Date<br>Promise Amount | 386 - 688 - 1081<br>386 - 330 - 6818 -<br><br>.00 | EVENTS<br>EXIT |
|-----------------------------------------------------|----------------------------------------------------------------------|-------------------|------------------------|----------------------------------------------------------------------------|---------------------------------------------------|----------------|
| Guarantor                                           | 0 BAKER                                                              | JOAN              |                        | Amount placed                                                              | 500.00                                            |                |
| Extra Address                                       |                                                                      |                   |                        | Balance                                                                    | 500.00                                            |                |
| Street Address                                      | 3663 WEST TOWER RD                                                   |                   |                        | Total balance                                                              | 500.00                                            |                |
| City/State/Zip                                      | LIVE OAK                                                             | FL 326060         |                        | No. Of Accts                                                               | 1                                                 |                |
|                                                     |                                                                      |                   | ATTORNEY INFORMA       | TION                                                                       |                                                   |                |
| Attorney Name (L                                    | .,F)                                                                 |                   | O                      |                                                                            |                                                   |                |
| Extra Address                                       |                                                                      |                   |                        |                                                                            |                                                   |                |
| Street Address                                      |                                                                      |                   |                        |                                                                            |                                                   |                |
| City/State/Zip                                      |                                                                      |                   |                        |                                                                            |                                                   |                |
| Phone Number                                        |                                                                      | Fax Number        |                        |                                                                            |                                                   |                |
| Note                                                |                                                                      |                   |                        |                                                                            |                                                   |                |
| Last Changed by                                     |                                                                      | On                |                        |                                                                            |                                                   |                |
|                                                     |                                                                      |                   |                        |                                                                            |                                                   |                |
| F2-Account deta                                     | ails F7-Exit F12-U                                                   | Update F20-Delete | F22-Multiple attorneys |                                                                            |                                                   |                |

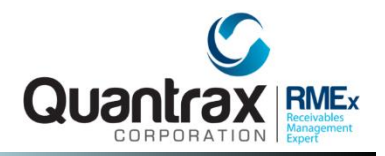

#### In your system, use COMPANY 99

- 1. Your contract with your client says that any account with a balance under \$200 and is being disputed or has objections should be automatically closed as soon as your agency has been told about the dispute/objection.
  - a. Create an account with a balance of \$150 and flag it as a disputed an account.
  - b. Setup your company so you are complying with your contract with your client.
  - c. Test that everything is working with the account you created.
  - d. What do you need to do if this same consumer has multiple accounts with this client?
- 2. Your contract with your client requires that any account that is disputed or has objections with a balance over \$1000 must be automatically witched from the agent to their supervisor as soon as your agency has been told about the dispute/objection.
  - a. Create an account with a balance of \$2000 and flag it as a disputed account.
  - b. Setup your company so you are complying with your contract with your client.
  - c. Test that everything is working with the account you created.
  - d. What do you need to do if this same consumer has multiple accounts with this client?

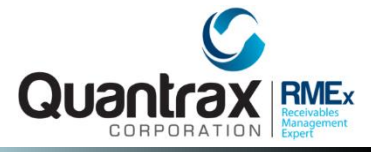

#### In your system, use COMPANY 99

- 3. One of your agents had just told you that an account is being disputed by a consumer. You want to automatically communicate this disputed account information to your client via RMEx. This is part of your contract with your client when you are alerted about a dispute, objection or any legal matter.
  - a. Setup your company so you are complying with your contract with your client.
  - b. How can you view this information before you send it to your client?
  - c. What do you need to do if this same consumer has multiple accounts with this client?
- 4. Herman Munster was just added as the attorney to one of your accounts you added into the system.
  - a. We want mail to go directly to the attorney and not the consumer.
  - b. Mr. Munster's address is 1313 Mockingbird Lane, Salem MA 01971.
  - c. What will happen if the consumer has multiple accounts with this client?

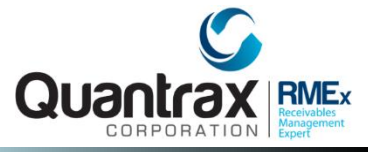

#### In your system, use COMPANY 99

- 5. Accounts that are marked as disputed or have objections, must display a message before the account details are displayed to agents.
  - a. The following special message should be displayed when the account is presented, "Please do not speak to this consumer; this account is being disputed by the consumer".
  - b. The account name should also be displayed in red.
  - c. You want to mask all consumer phone numbers to agents, when an attorney is involved. How do you do that?

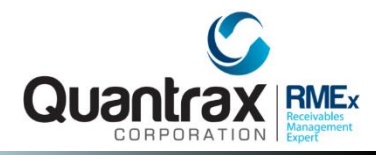

## RMEx Management Training: Handling Disputes and Objections

## Thank you!